# Ampliación de servicios e instalaciones sobre la plataforma AL-SIGM de la Diputación Provincial de A Coruña

Manual de usuario: Libro de Actas

Mayo 2018

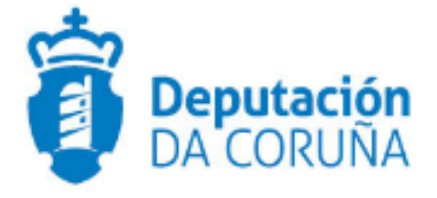

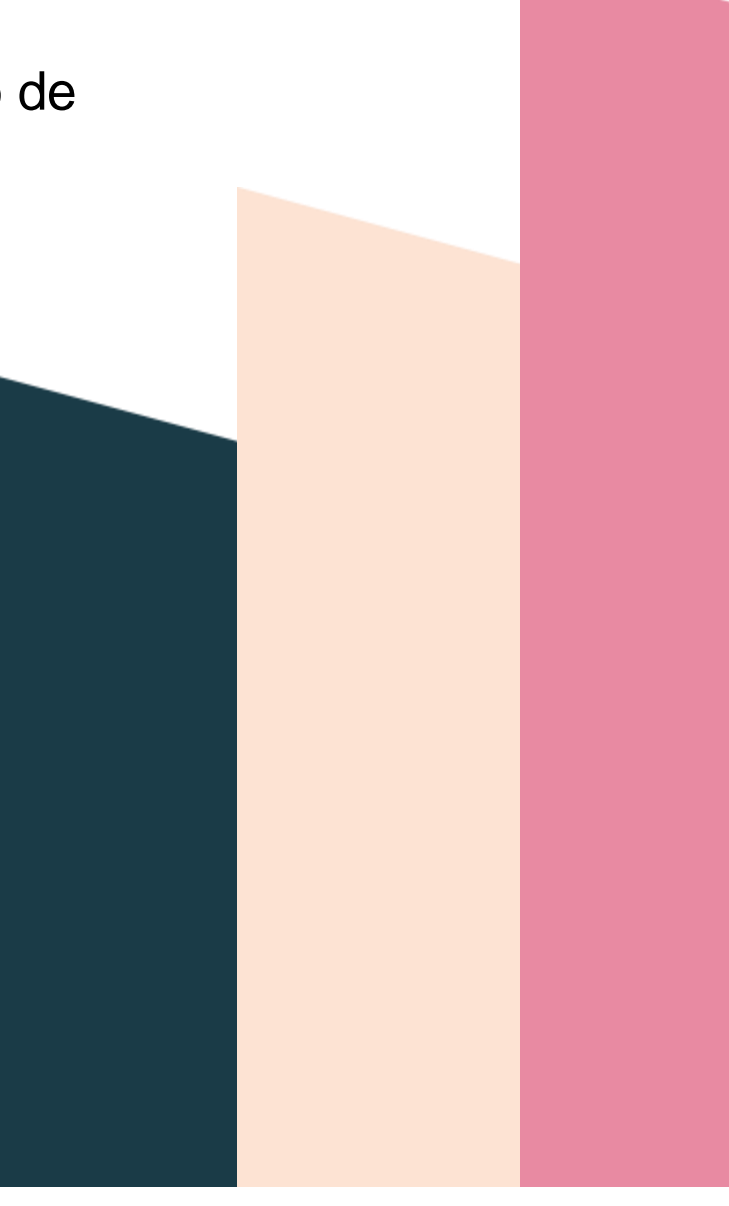

| 1 1 OBJETIVO                                               |  |
|------------------------------------------------------------|--|
| 1.1 Normativa aplicable5                                   |  |
| 1.2 Documentación a aportar5                               |  |
| 1.3 Elementos de Tramitación5                              |  |
| 2 2 DESCRIPCIÓN FUNCIONAL                                  |  |
| 3 3 FLUJO DEL PROCESO DE TRAMITACIÓN9                      |  |
| 3.1 Flujo de Comisiones Informativas y Sesiones Plenarias9 |  |
| 3.2 Flujo de Juntas de Gobierno Local10                    |  |
| 4 4 PROCEDIMIENTO "LIBRO DE ACTAS DE SESIONES PLENARIAS"   |  |
| 4.1 Datos específicos11                                    |  |
| 4.1.1 Expediente11                                         |  |
| 4.1.2 Libro11                                              |  |
| 4.1.3 Conjuntos                                            |  |
| 4.2 Estructura del procedimiento12                         |  |
| 5 5 PROCESO DE TRAMITACIÓN14                               |  |
| 5.1 Fase de Inicio 14                                      |  |
| 5.1.1 Trámite Diligencia de apertura 15                    |  |
| 5.2 Fase de Instrucción15                                  |  |
| 5.2.1 Trámite Libro de actas15                             |  |
| 5.3 Fase de Archivo 18                                     |  |
| 6 6 TAGs DE PLANTILLAS                                     |  |
| 6.1 Sesión 19                                              |  |
| 7 7 AUTOMATIZACIONES                                       |  |
| 7.1 Generación automática del libro de actas20             |  |
| 7.2 Criterio de ordenación de las actas en el libro        |  |

| Control de versiones y distribución |                          |          |            |  |  |
|-------------------------------------|--------------------------|----------|------------|--|--|
| Nombre:                             | DIPCO-MAN-Libro de Actas | Versión: | 01.00      |  |  |
| Tipo documento:                     | Tipo documento (TIPO)    |          |            |  |  |
| Elaborado por:                      | Indra                    | Fecha:   | 25/11/2016 |  |  |
| Validado por:                       |                          | Fecha:   |            |  |  |
| Aprobado por:                       |                          | Fecha:   |            |  |  |

| Registro de cambios |                           |            |  |  |  |
|---------------------|---------------------------|------------|--|--|--|
| Versión             | Causa de la nueva versión | Fecha      |  |  |  |
| 01.00               | Creación del documento    | 25/11/2016 |  |  |  |
| 02.00               | Actualización V4.3.6      | Enero 2019 |  |  |  |
| 03.00               | Actualización V6.3.6      | 11/01/2021 |  |  |  |
|                     |                           |            |  |  |  |

## **1 OBJETIVO**

El objetivo del presente documento es describir desde el punto de vista funcional el módulo de Gestión de Órganos Colegiados, haciendo hincapié en el procedimiento de Libro de Actas (Comisiones Informativas, Sesiones Plenariaas y Xuntas de Gobierno). Este módulo se ha implementado como desarrollo específico para la Diputación de A Coruña y para su implantación en los ayuntamientos de la provincia adscritos al proyecto.

Este bloque de procedimientos ya existente en anteriores versiones, ha sido mejorado para dar respuesta a las solicitudes de cambio recogidas por la Diputación Provincial y ayuntamientos usuarios de la plataforma además de su adaptación para su implantación y uso en la propia Diputación.

Esta ampliación de funcionalidad ha sido desarrollada en el ámbito del proyecto Ampliación de servicios e instalaciones sobre la Plataforma AL-SIGM de la Diputación de A Coruña y se ha llevado a cabo en la versión 3.0.1 de TEDeC.

El objetivo del presente documento es servir de guía de tramitación a los usuarios mostrando el detalle de los procedimientos y automatismos vinculados al módulo.

#### **1.1 Normativa aplicable**

La definición del modelado de estos procedimientos está basada en la normativa legal vigente que se indica a continuación:

- Ley 7/1985, de 2 de Abril, Reguladora de las Bases de Régimen Local
- Real Decreto 2568/1986, de 28 de noviembre, por el que se aprueba el Reglamento de Organización, Funcionamiento y Régimen Jurídico de las Entidades Locales.

#### **1.2 Documentación a aportar**

No es necesario aportar ninguna documentación de inicio.

## 1.3 Elementos de Tramitación

| Elemento                         | Descripción                                                                                               | Valor                         |
|----------------------------------|----------------------------------------------------------------------------------------------------|-------------------------------|
| Grupo de permisos<br>tramitación | de El grupo de tramitación sobre el que se<br>asignarán permisos de tramitación para<br>estos expedientes | PCD LIBRO ACTAS<br>JUNTAS GOB |
|                                  |                                                                                                    | PCD LIBRO ACTAS<br>COMISION   |
|                                  |                                                                                                    | PCD LIBRO ACTAS<br>PLENO      |
| Asunto Sede                      | Asunto con el que se identifican las<br>solicitudes que se reciben a través de                            |                               |

|                                       | registro telemático                                                                                    |                    |
|---------------------------------------|----------------------------------------------------------------------------------------------------|--------------------|
| Familia de Tramitación                | Familia administrativa a la que pertenece el<br>Procedimiento                                          | Secretaría         |
| Código de Procedimiento               | Código que identifica el procedimiento en el<br>Catálogo                                               | G008 / G009 / G011 |
| Tramitación integrada con<br>Decretos | Indica si está disponible la tramitación<br>integrada con el correspondiente expediente<br>de Decretos | No                 |
| Forma de inicio                       | Forma en que se inician los expedientes                                                                | De oficio          |
| Efecto del Silencio<br>Administrativo |                                                                                                    |                    |
| Recursos                              |                                                                                                    |                    |
| Plazo de Resolución                   |                                                                                                    |                    |

# 2 DESCRIPCIÓN FUNCIONAL

El módulo de Actas permite la tramitación electrónica completa vinculada a la celebración de las Sesiones de los Órganos Colegiados. El flujo de tramitación incluye los procedimientos denominados:

- Gestión de Propuestas.
- Gestión de Integrantes.
- Gestión de Comisiones Informativas.
- Gestión de Sesiones Plenarias.
- Gestión de Juntas de Gobierno.
- Libro de Actas Comisiones Informativas.
- Libro de Actas Sesiones Plenarias.
- Libro de Actas Juntas de Gobierno.

La interrelación entre los expedientes generados en base a estos procedimientos es la que se describe en la figura a continuación y que pasaremos a describir de forma detallada en el presente documento.

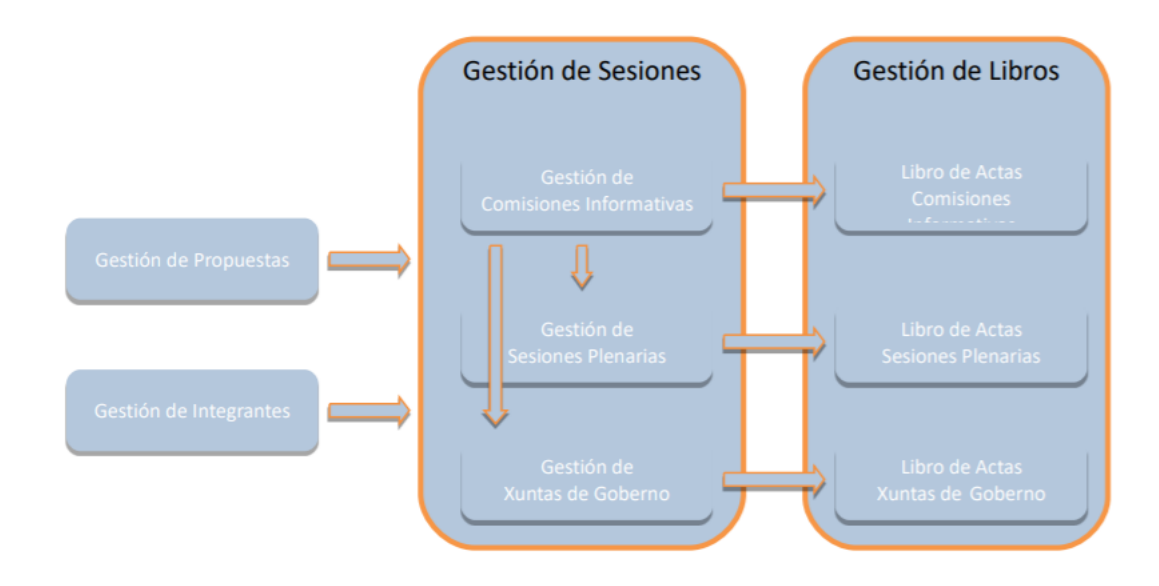

Estos procedimientos se agrupan en tres grandes bloques:

#### • Gestión de Sesiones.

Toda la tramitación vinculada a la celebración de las Sesiones de los Órganos Colegiados se implementa en estos tres procedimientos.

#### • Gestión de Libros.

La composición de los Libros de Actas se ha automatizado de forma que se incorporan en él todas las Actas generadas en TEDeC e incluidas en los expedientes correspondientes de Gestión de Sesiones.

#### • Procedimientos auxiliares.

Las propuestas que deben ser tratadas en las correspondientes Sesiones se darán de alta en sendos expedientes de **Gestión de Propuestas**.

Así mismo, en el expediente de **Gestión de Integrantes** se darán de alta a todas las personas físicas que en algún momento de la legislatura formarán parte de la Gestión de Sesiones, es decir, serán asistentes a las Sesiones de los Órganos Colegiados. En este expediente se incorporarán tanto los participantes políticos como funcionarios.

La puesta en marcha de este Módulo conlleva importantes implicaciones dado que, debido a los automatismos implementados, toda la tramitación vinculada a esta gestión deberá realizarse a través de la herramienta ya que, los correspondientes Libros se componen de forma automática con TEDeC y es también la aplicación la que asigna número de acta.

Se definen, además, roles, a los que se hará referencia en este manual (a continuación, se exponen algunos ejemplos):

- **Tramitador de Propuestas:** aquel usuario que prepara los expedientes de propuesta, con toda su documentación. Envía estos Asuntos a cada Órgano Colegiado.
- **Traslado de propuestas:** usuario al que la aplicación deberá remitir automáticamente el certificado del acuerdo.
- Notificado de Propuestas: usuario al que se debe notificar el acuerdo adoptado en la sesión sobre esa propuesta.
- Secretario/a de Comisión Informativa: tramita la gestión íntegra de los expedientes de Comisión Informativa, desde la composición del orden del día hasta los certificados de asistencia.
- Secretario/a de Junta de Gobierno o Sesión Plenaria: tramita la gestión íntegra de los expedientes de Juntas de Gobierno y/o Sesiones Plenarias, desde la composición del orden del día hasta los certificados de asistencia.
- Firmante.

# 3 FLUJO DEL PROCESO DE TRAMITACIÓN

La Gestión de Órganos Colegiados incluye, como se ha mostrado en el apartado anterior, el inicio y tramitación de diferentes expedientes relacionados entre sí.

A continuación, se describe un flujo completo de tramitación que se complementará con la información de los procedimientos y su detalle de trámites y entidades en apartados siguientes. Nótese que se hace diferenciación entre las propuestas dictaminadas o no en las Comisiones Informativas y que se elevan a Sesión Plenaria y aquellas que van únicamente a Xunta de Gobierno Local.

## 3.1 Flujo de Comisiones Informativas y Sesiones Plenarias

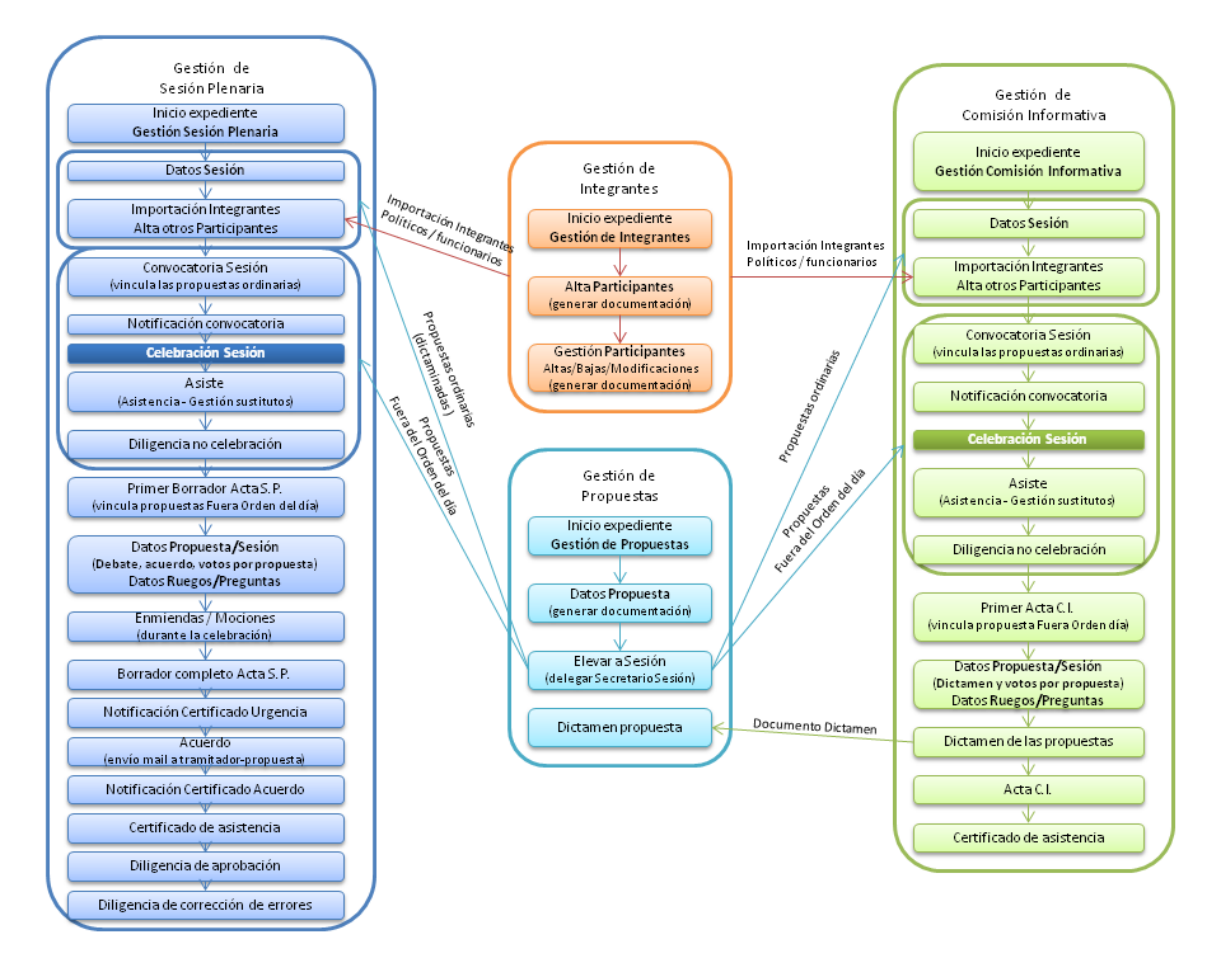

## 3.2 Flujo de Juntas de Gobierno Local

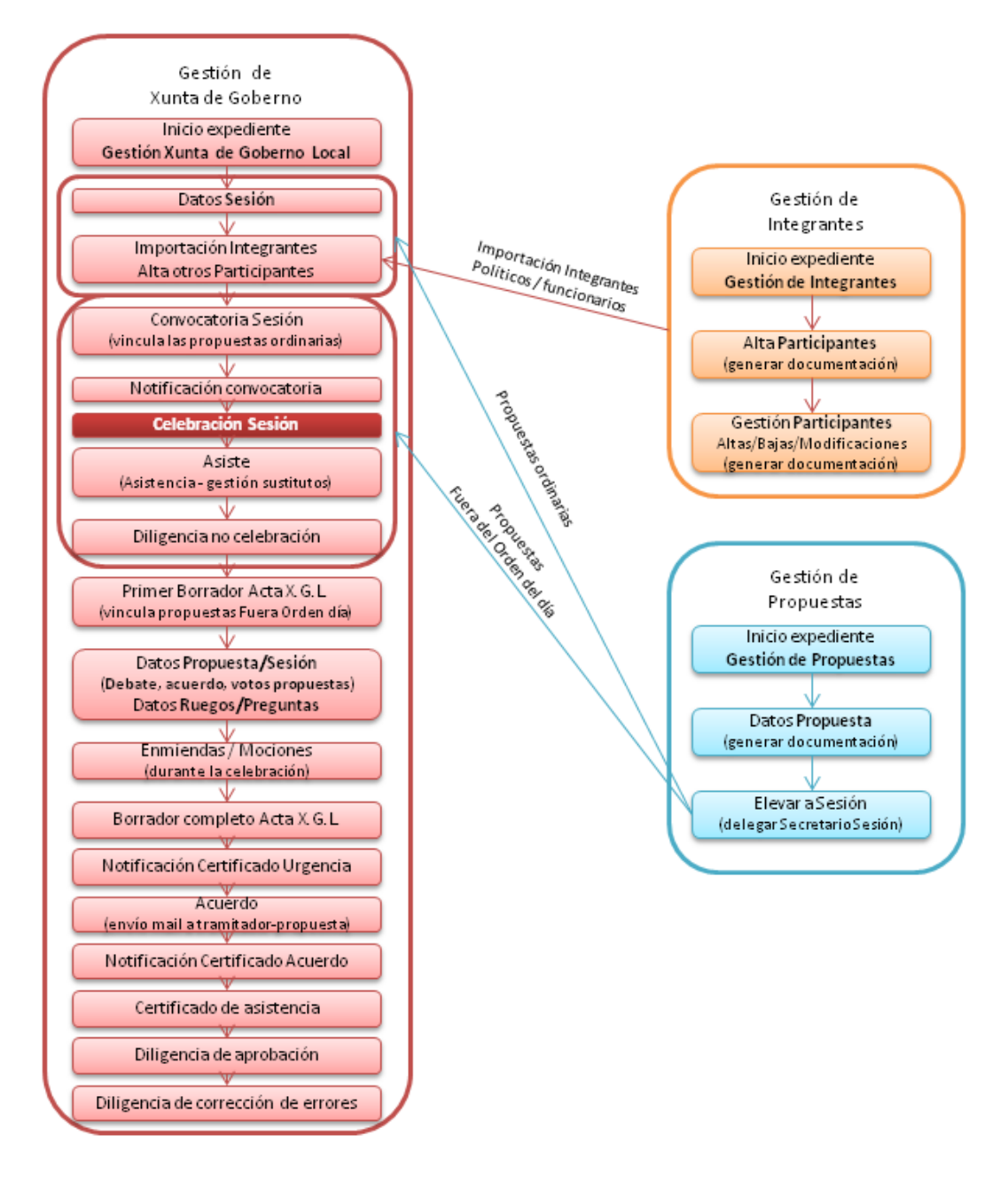

## 4 PROCEDIMIENTO "LIBRO DE ACTAS DE SESIONES PLENARIAS"

En los siguientes puntos se describen los pasos a seguir para realizar una tramitación de un expediente de Libro de Actas de Sesiones Plenarias. Para los expedientes de Libro de Actas de Xuntas de Goberno y Libro de Actas de Comisiones Informativas se aplicará el mismo proceso.

La generación del libro incorporando el conjunto de todas las actas de las sesiones realizadas se tramitará como un expediente del procedimiento Libro de Actas de Sesiones Plenarias.

#### **4.1 Datos específicos**

Durante la tramitación de los expedientes es preciso que cierta información esté accesible "a primera vista" por parte del tramitador, sin que sea necesario acceder a los documentos para conocer estos detalles de la tramitación.

Para recoger esta información que podrá ser utilizada tanto para la generación de documentos como para la realización de búsquedas, se han definido en los modelados de los procedimientos entidades que permiten incorporar estos datos.

#### 4.1.1 Expediente

Tras iniciar el expediente se debe de informar, al menos, el campo "Asunto" e "Interesado Principal" de la Entidad "Expediente".

• Asunto del expediente. Es el título del Libro. Se recomienda incluir el año en curso.

• Interesado principal del expediente. Será el propio Concello o Diputación. Estos datos pueden incorporarse directamente desde la Base de Datos de Terceros.

En la pestaña "Expediente" se debe de informar el campo "Asunto" e interesado principal y pinchar en el botón "Guardar".

#### 4.1.2 Libro

| Expediente          | Documento    | Participantes | Libro | Registros E/S |  |
|---------------------|--------------|---------------|-------|---------------|--|
| Libro               |              |               |       |               |  |
| <b>Año</b><br>2.021 | Hoja Inicial |               |       | Hoja Final    |  |

• Año: aparece informado por defecto con el año en curso.

- Hoja inicial: aparece informado con el número de hoja inicial indicado en el trámite Diligencia de Apertura.
- Hoja final: se informará con el número de hoja final tras la generación del Libro.

## 4.1.3 Conjuntos

Al terminar de generar el libro se puede consultar el formulario de la entidad conjuntos que contiene el listado de las actas que forman parte del libro.

| Expediente Documento I                        | Participantes Libro | Conjuntos  | Registros E/S |      |           |      |   |   |
|-----------------------------------------------|---------------------|------------|---------------|------|-----------|------|---|---|
| Conjuntos                                     |                     |            |               |      |           |      |   |   |
| Nombre                                        |                     | Fecha      |               | Núm. | Sesión    |      |   |   |
| Acta Sesión                                   |                     | 30/01/2019 | <b>#</b>      | 20   | 19/G010/0 | 0000 | 1 |   |
|                                               |                     |            |               |      |           |      |   |   |
|                                               | .::                 |            |               |      |           |      |   |   |
| Listado                                       |                     |            |               |      |           |      |   |   |
| 19 registros encontrados, mostrando de 1 a 15 |                     |            |               | м    | € 1       | 2    | * | ₩ |
| Nombre                                        | + Fecha             |            |               |      |           |      |   | ¢ |
| Acta Sesión                                   | 30/01/2019 10:0     | 9:00       |               |      |           |      |   |   |
| Acta Sesión                                   | 15/03/2019 09:58    | 8:00       |               |      |           |      |   |   |
| Acta Sesión                                   | 27/03/2019 10:1     | 9:00       |               |      |           |      |   |   |
| Acta Sesión                                   | 02/04/2019 22:5     | 3:00       |               |      |           |      |   |   |
| Acta Sesión                                   | 02/04/2019 22:53    | 3:00       |               |      |           |      |   |   |
| Acta Sesión                                   | 02/05/2019 11:50    | 0:00       |               |      |           |      |   |   |
| Acta Sesión                                   | 08/05/2019 15:5     | 1:00       |               |      |           |      |   |   |
| Acta Sesión                                   | 14/05/2019 09:36    | 6:00       |               |      |           |      |   |   |
| Acta Sesión                                   | 13/06/2019 09:4     | 5:00       |               |      |           |      |   |   |
| Acta Sesión                                   | 17/06/2019 11:58    | 8:00       |               |      |           |      |   |   |
| Acta Sesión                                   | 03/07/2019 12:44    | 6:00       |               |      |           |      |   |   |
| Acta Sesión                                   | 31/07/2019 13:0     | 2:00       |               |      |           |      |   |   |
| Acta Sesión                                   | 13/08/2019 10:0     | 9:00       |               |      |           |      |   |   |
| Acta Sesión                                   | 01/10/2019 22:04    | 4:00       |               |      |           |      |   |   |
| Acta Sesión                                   | 22/10/2019 16:3     | 7:00       |               |      |           |      |   |   |
|                                               |                     |            |               |      |           |      |   |   |
| 19 registros encontrados, mostrando de 1 a 15 |                     |            |               | M    | € 1       | 2    | • | ₩ |

## 4.2 Estructura del procedimiento

La tramitación de este tipo de expedientes consta de las siguientes fases secuenciales:

- Fase de Inicio
- Fase de Instrucción
- Fase de Archivo

En el siguiente gráfico se muestra el flujo de fases y trámites para el procedimiento.

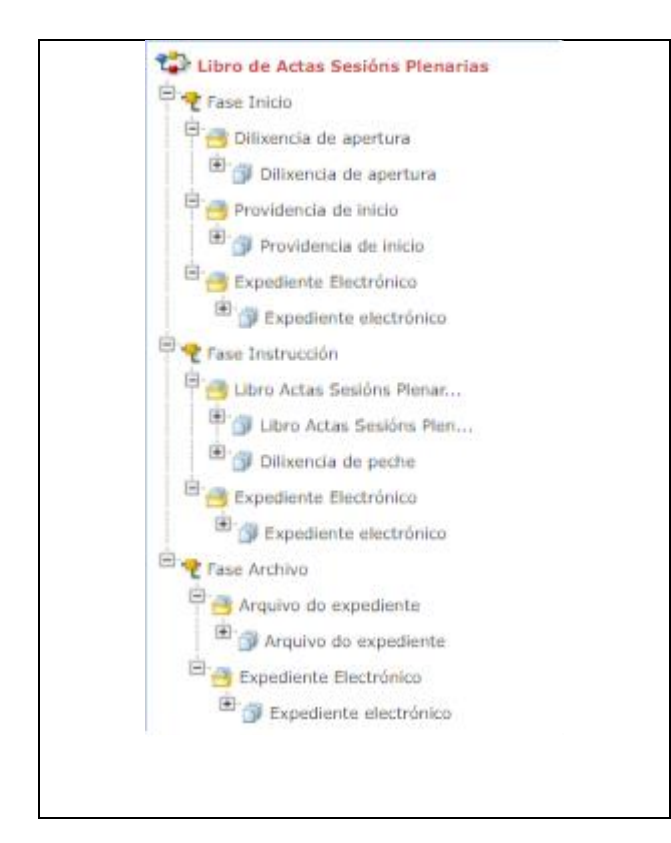

# **5 PROCESO DE TRAMITACIÓN**

Un expediente de Libro de Actas de Sesiones Plenarias recoge, siguiendo la normativa correspondiente, el conjunto de Actas de cada Pleno aprobadas durante el año actual.

El acta, na vez aprobada por el Pleno, se transcribirá en el Libro de Actas, autorizándola con las firmas del Alcalde o Presidente y del Secretario.

#### 5.1 Fase de Inicio

₩ / Libr

 ✓ Info expedi
 ✓ Exp relacio

Al comenzar el año debe crearse el expediente correspondiente. Para ello se debe acceder al portal de inicio del usuario e iniciar el Expediente "Libro de Actas de Sesiones Plenarias. El resultado de esta acción nos muestra en pantalla el expediente de Libro de Actas de Sesiones Plenarias ya iniciado.

En la fase inicial, se incorpora la información básica del expediente, por lo que se debe incorporar en la pestaña "Expediente", en el campo "Asunto", el año en curso (quedando tal y como se muestra en la siguiente figura) e interesado principal (concello).

| Plenarias |                                                                                                    |                                                                             |             |                                     |
|-----------|----------------------------------------------------------------------------------------------------|-----------------------------------------------------------------------------|-------------|-------------------------------------|
|           | Expediente Dooumento Pa                                                                                                    | articipantes Libro Rep                                                      | jistros E/S |                                     |
|           | Datos del Expediente                                                                                                    |                                                                             |             |                                     |
|           | ά Favorito                                                                                                    |                                                                             |             | Gu                                  |
|           | N" Expediente                                                                                                    | Fecha Apertura                                                              |             | Fecha Inicio Plazo                  |
|           | 2021/G011/000001                                                                                                    | 11/01/2021                                                                  | =           |                                     |
|           | Asunto                                                                                                    |                                                                             |             |                                     |
|           | Libro de Actas Sesións Plenarias 2021                                                                                                    |                                                                             |             |                                     |
|           | N° de Registro                                                                                                    | Fecha de Registro                                                           |             | Fecha de Registro Original          |
|           | Q ¥                                                                                                    |                                                                             | <b></b>     |                                     |
|           | Forma Terminación                                                                                                    | Estado Administrativo                                                       |             | Sección Iniciadora                  |
|           | Q *                                                                                                    | PRESENTACION                                                                | <b>Q X</b>  | Órganos de Goberno                  |
|           | Recurso:                                                                                                    |                                                                             |             |                                     |
|           | Observaciones                                                                                                    |                                                                             |             |                                     |
|           |                                                                                                    |                                                                             |             |                                     |
|           | INTERESADO PRINCIPAL  • Validado O No Validado                                                                                                    |                                                                             |             |                                     |
|           | INTERESADO PRINCIPAL  Validado O No Validado NIFICIF                                                                                                    | Identidad                                                                   |             |                                     |
|           | INTERESADO PRINCIPAL  Validado O No Validado NIFICIF  75402053W Q X @ Q                                                                                                    | Identidad<br>PRUEBA PRUEBA PRUEBA                                           |             | ٩                                   |
|           | INTERESADO PRINCIPAL<br>• Validado O No Validado<br>NIFICIE<br>71.402053W Q X • •<br>DIRECCION NOTIFICACIÓN                                                                                                    | Identidad<br>PRUEBA PRUEBA PRUEBA                                           |             | ٩                                   |
|           | INTERESADO PRINCIPAL  Validado O No Validado NEFICIE  71402053W Q X   OINECCION NOTIFICACIÓN  Vertificada O Libre                                                                                                    | Identidad<br>PRUEBA PRUEBA PRUEBA                                           |             | ٩                                   |
|           | INTERESADO PRINCIPAL  Validado O No Validado  NE/CIF  71402053W Q X 4 0  DIRECCION NOTIFICACIÓN  Verificada O Libre Tipo Direcado notificación  Portal                                                                                 | Identidad<br>PRUEBA PRUEBA PRUEBA<br>Rela                                   | ción        | ٩                                   |
|           | INTERESADO PRINCIPAL  Validado O No Validado  NIFICIF  71402053W Q X  O INECCIÓN NOTIFICACIÓN  Verificada O Libre  Tipo Dirección Notificación  Postal                                                                                 | Identidad<br>PRUEBA PRUEBA PRUEBA<br>Rela                                   | ción        | ٩                                   |
|           | INTERESADO PRINCIPAL  Validado O No Validado  NIFICIF  71402053W Q X  O INECCIÓN NOTIFICACIÓN  Verificada O Libre  Tipo Dirección Notthración  Postal  Dirección Telemática                                                            | Identidad<br>PRUEBA PRUEBA PRUEBA<br>Rela<br>E Ma                           | ción        | ٩                                   |
|           | INTERESADO PRINCIPAL  Validado O No Validado  NIF/CIF  71402053W  X  Validado O Inov  Incerción NOTIFICACIÓN  Verificada O Libre  Tipo Dirección Notificación  Postal  Dirección Felenática  Dirección Postal                          | Identidad<br>PRUEBA PRUEBA PRUEBA<br>Rela<br>E Ma                           | ción        | ۹                                   |
|           | INTERESADO PRINCIPAL  Validado O No Validado  NEFCIE  714020033W Q X  O INECCION NOTIFICACIÓN  Verificada O Libre  Tipo Dirección Netthicación  Postal  Dirección Telemática  Dirección Telemática  Dirección Postal  PRAZA DO CAMPO 1 | Identidad PRUEBA PRUEBA PRUEBA Rela E M. E M. E M. E M. E M. E M. E M. E M. | ción<br>al  | ۹                                   |
|           | INTERESADO PRINCIPAL  Validado O No Validado NIFICIE  71402053W Q X © O INTECCIÓN NOTIFICACIÓN  Verificada O Libre  Tipo Dirección Notificación  Postal  Dirección Telemática  Imección Postal  PRAZA DO CAMPO 1  Ciudad               | Identidad PRUEBA PRUEBA PRUEBA Rela EM                                      | ción<br>al  | ۹<br>Región/Pai:                    |
|           | INTERESADO PRINCIPAL  Validado O No Validado NIFICIE  71402033W Q X @ O  ITURECCION NOTIFICACIÓN  Verificada O Libre  Tipo Dirección Notificación  Postal  Dirección Telemática  Dirección Telemática  Ciudad  Zas                     | Identidad PRUEBA PRUEBA PRUEBA Rela E M E M E M E M E M E M E M E M E M E M | ción<br>al  | Q<br>Región/Pais<br>A Coruña/España |

Si consultamos la entidad Libro, podemos observar que el formulario de esta pestaña es de "sólo lectura" y que aparece cubierto el campo año de manera automática. Este campo es informado nada más iniciar el expediente:

| 番 / Libro de Actas Sesións Plen   | arias / FaseInicio / 20 | 21/G011/000001 - Libro de Acta | as Sesións Plenarias 2021 Sólo lect | ura           |  |
|-----------------------------------|-------------------------|--------------------------------|-------------------------------------|---------------|--|
| ✓ Acciones/Tareas                 | Expedient               | e Documento                    | Participantes Libro                 | Registros E/S |  |
| ✓ Información del<br>expediente   | Libus                   |                                |                                     |               |  |
| ✓ Expedientes                     | Libro                   |                                |                                     |               |  |
| relacionados                      | Año                     | Hoja Inicial                   |                                     | Hoja Final    |  |
| ▲ Datos de<br>Trámites            | 2.021                   |                                |                                     |               |  |
| Ver todos 🗨                       |                         |                                |                                     |               |  |
| ✓ Datos de<br>Trámites anteriores |                         |                                |                                     |               |  |

#### 5.1.1 Trámite Diligencia de apertura

Tras el inicio del expediente, el tramitador de secretaría debe iniciar el trámite "Dilixencia de apertura" (trámite obligatorio) en el que debe indicar el número de la primera página del libro (en el momento en el que se pulsa el botón guardar, se volcará este número en la pestaña libro en el campo hoja inicial) y generar la diligencia que, tras ser firmada, dará apertura al libro.

| ▲ Datos de<br>Trámites [1] ▷ Dilixencia de<br>apertura 11/01/2021 16:40:20 | Trámite: Dilixencia de apertura |                 |        | Terminar Trámite  | Delegar | Eliminar Trámite | Guardar<br>/2021 16:40:20 |
|----------------------------------------------------------------------------|---------------------------------|-----------------|--------|-------------------|---------|------------------|---------------------------|
| Ver todos 🗨                                                                | Departamento Responsable        |                 | Tramit | tador Responsable |         |                  |                           |
|                                                                            | Órganos de Goberno              |                 | cjus   | to                |         |                  |                           |
| <ul> <li>Datos de<br/>Trámites anteriores</li> </ul>                       | Descripción                     |                 |        |                   |         |                  |                           |
|                                                                            | Observaciones                   |                 |        |                   |         |                  |                           |
|                                                                            |                                 |                 |        |                   |         |                  | 11                        |
|                                                                            | Fecha Inicio Plazo              | Plazo Uds. Plaz | ٥<br>٩ | Fecha Alarm       | a       | Hoja Ir          | nicial                    |

Este trámite, como ya se ha indicado anteriormente, es obligatorio y una vez generado y firmado el documento de diligencia de apertura por el secretario, el tramitador debe finalizar dicho trámite y avanzar de fase, pasando el expediente a fase de instrucción.

#### 5.2 Fase de Instrucción

#### 5.2.1 Trámite Libro de actas

Durante el año se van firmando y aprobando las Actas correspondientes a los diferentes Órganos Colegiados.

Cuando se quiera dar cierre al libro, deberá iniciarse este trámite, en el que el usuario tramitador genera en primer lugar la "Dilixencia de peche".

Este documento de Dilixencia de peche incluye la hoja inicial del libro (indicada por el tramitador en la fase anterior, tal y como hemos visto) y el total de hojas que componen el libro (cálculo que realiza automáticamente la aplicación). A este total debe sumarse el número de hojas que tiene la diligencia de cierre. Una vez modificado y guardado el dato del número de hojas del libro, el documento "Dilixencia de peche" debe ser firmado. En el momento en el que este documento se firma, se habilita una nueva funcionalidad: "Generar Libro" que permite generar el Libro de Actas.

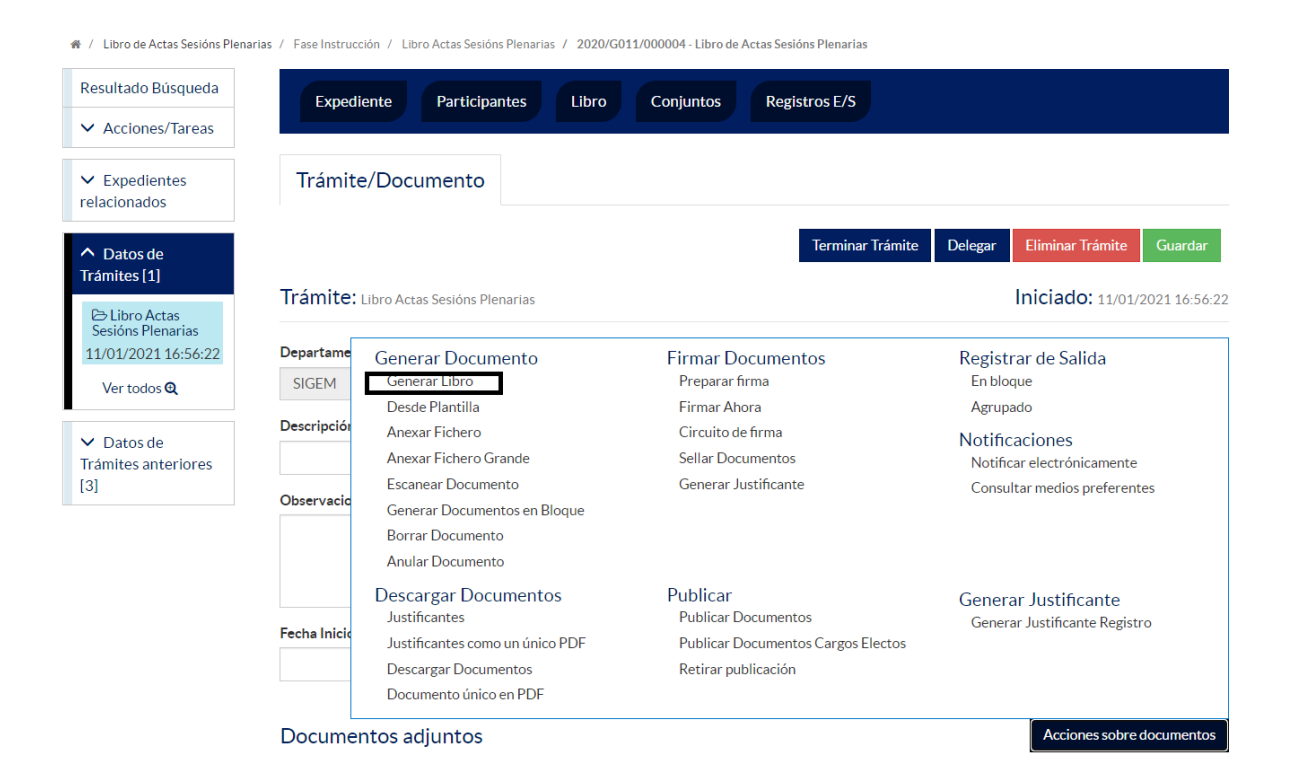

El contenido final de un Libro de Actas será la concatenación de la diligencia de apertura, el contenido de todas las actas firmadas y aprobadas durante el año (estructuradas en tomos) y la diligencia de cierre. Se añadirán las diligencias de corrección de errores intermedias correspondientes y diligencias de no convocatoria, en caso de existir. Por defecto, las actas se ordenarán por fecha de celebración (teniendo en cuenta así mismo la hora) pero a elección de cada organismo podrán establecerse otros criterios de ordenación tales como número de sesión o número de acta. Para ello deberán ponerse en contacto con el servicio de soporte.

El libro va numerado, empezando la numeración en la página iniciar de la diligencia de apertura y finalizando en la última página de la diligencia de cierre.

Dado que el libro de actas puede ser un documento muy pesado, se recomienda realizar la descarga en momentos de poca carga de trabajo, y éste será generado en volúmenes para que pueda ser firmado en TEDeC.

#### 5.2.1.1 Entidad Libro

Si observamos la entidad libro podemos comprobar que en este momento tiene todos sus datos cubiertos (año, hoja inicial y hoja final).

🐐 / Libro de Actas Sesións Plenarias / Fase Instrucción / 2019/G011/000001 - Libro de Actas Sesións Plenarias 2019 Sólo lectura

| Resultado<br>Búsqueda                                 | Expedier | nte Documento | Participantes | Libro | Conjuntos  | Registros E/S |
|-------------------------------------------------------|----------|---------------|---------------|-------|------------|---------------|
| ✓<br>Acciones/Tareas                                  | Libro    |               |               |       |            |               |
| ✓ Información<br>del expediente                       | Año      | Hoja Inicial  |               |       | Hoja Final |               |
| <ul> <li>Expedientes</li> <li>relacionados</li> </ul> | 2.019    | 1             |               |       | 494        |               |

#### 5.2.1.2 Entidad Conjunto

Al terminar de generar el libro, se puede consultar en la entidad conjuntos el listado de las actas de la sesión que forman parte del mismo. Al pulsar sobre una de ellas en el enlace "Acta Sesión" la información: Nombre, Fecha y Número de Sesión (número de expediente del acta concreta) de dicha acta se traslada a la pantalla central.

| Expediente Documento                          | Participantes Libro | Conjuntos  | Registros E/S |                  |
|-----------------------------------------------|---------------------|------------|---------------|------------------|
| Conjuntos                                     |                     |            |               |                  |
| Nombre                                        |                     | Fecha      |               | Núm. Sestón      |
| Acta Sesión                                   |                     | 30/01/2019 | <b>m</b>      | 2019/G010/000001 |
|                                               |                     |            |               |                  |
|                                               | .:                  |            |               |                  |
| Listado                                       |                     |            |               |                  |
| 19 registros encontrados, mostrando de 1 a 15 |                     |            |               |                  |
|                                               |                     |            |               |                  |
| Nombre                                        | Fecha               |            |               | ÷                |
| Acta Sesión                                   | 30/01/2019 10:0     | 9:00       |               |                  |
| Acta Sesión                                   | 15/03/2019 09:5     | 8:00       |               |                  |
| Acta Sesión                                   | 27/03/2019 10:1     | 9:00       |               |                  |
| Acta Sesión                                   | 02/04/2019 22:5     | 3:00       |               |                  |
| Acta Sesión                                   | 02/04/2019 22:5     | 3:00       |               |                  |
| Acta Sesión                                   | 02/05/2019 11:5     | 0:00       |               |                  |
| Acta Sesión                                   | 08/05/2019 15:5     | 1:00       |               |                  |
| Acta Sesión                                   | 14/05/2019 09:3     | 6:00       |               |                  |
| Acta Sesión                                   | 13/06/2019 09:4     | 5:00       |               |                  |
| Acta Sesión                                   | 17/06/2019 11:5     | 8:00       |               |                  |
| Acta Sesión                                   | 03/07/2019 12:4     | 6:00       |               |                  |
| Acta Sesión                                   | 31/07/2019 13:0     | 2:00       |               |                  |
| Acta Sesión                                   | 13/08/2019 10:0     | 9:00       |               |                  |
| Acta Sesión                                   | 01/10/2019 22:0     | 4:00       |               |                  |
| Acta Sesión                                   | 22/10/2019 16:3     | 7:00       |               |                  |
|                                               |                     |            |               |                  |

19 registros encontrados, mostrando de 1 a 15

| M |  | 1 | 2 | ₩ | ₩ |
|---|--|---|---|---|---|
|---|--|---|---|---|---|

## 5.3 Fase de Archivo

A esta fase se puede derivar en cualquier momento de la tramitación y se genera en ella la *Resolución de Archivo del expediente.* 

Es la fase durante la cual el expediente se encuentra en archivo de oficina, una vez emitida la resolución correspondiente. Los posibles trámites y documentos a realizar serán:

#### • Archivo del expediente

Necesario en caso de ordenarse el archivo del expediente por caducidad, renuncia o desistimiento del mismo. Incluye los siguientes documentos:

✓ Documento "Archivo del expediente": Documento mediante el cual se ordena el archivo del expediente, indicando las causas de dicha acción si fuese necesario.

En todas las fases del expediente estará disponible el trámite **Expediente Electrónico**, desde el cual generar el XML del expediente. Para que un documento pueda incorporarse al expediente electrónico debe estar firmado electrónicamente.

# 6 TAGs DE PLANTILLAS

Se enumeran a continuación los tags o etiquetas que permiten la extracción de la información contenida en las entidades específicas de los procedimientos.

## 6.1 Sesión

Para esta entidad los datos a extraer las correspondientes etiquetas son:

| Campo          | Тад                                                               |
|----------------|-------------------------------------------------------------------|
| Año            | <ispactag entity="conc_libro" property="ano"></ispactag>          |
| Hoja inicial   | <ispactag entity="conc_libro" property="hoja_inicial"></ispactag> |
| Hoja final     | <ispactag entity="conc_libro" property="hoja_final"></ispactag>   |
| Total de hojas | <ispactag rule="GetNumHojasLibroActas"></ispactag>                |

# 7 AUTOMATIZACIONES

## 7.1 Generación automática del libro de actas

En el trámite de Convocatoria, cuando se importan las propuestas, si estas han sido dictaminadas previamente en Comisión Informativa se importa también el valor del campo dictamen junto con el documento.

## 7.2 Criterio de ordenación de las actas en el libro

Por defecto, las actas se ordenarán por fecha de celebración (teniendo en cuenta así mismo la hora) pero a elección de cada organismo podrán establecerse otros criterios de ordenación tales como número de sesión o número de acta. Para ello deberán ponerse en contacto con el servicio de soporte.